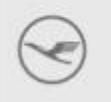

Lufthansa Group

2017 | FRA HX/PC

# Closed User Group (CUG) Set-up

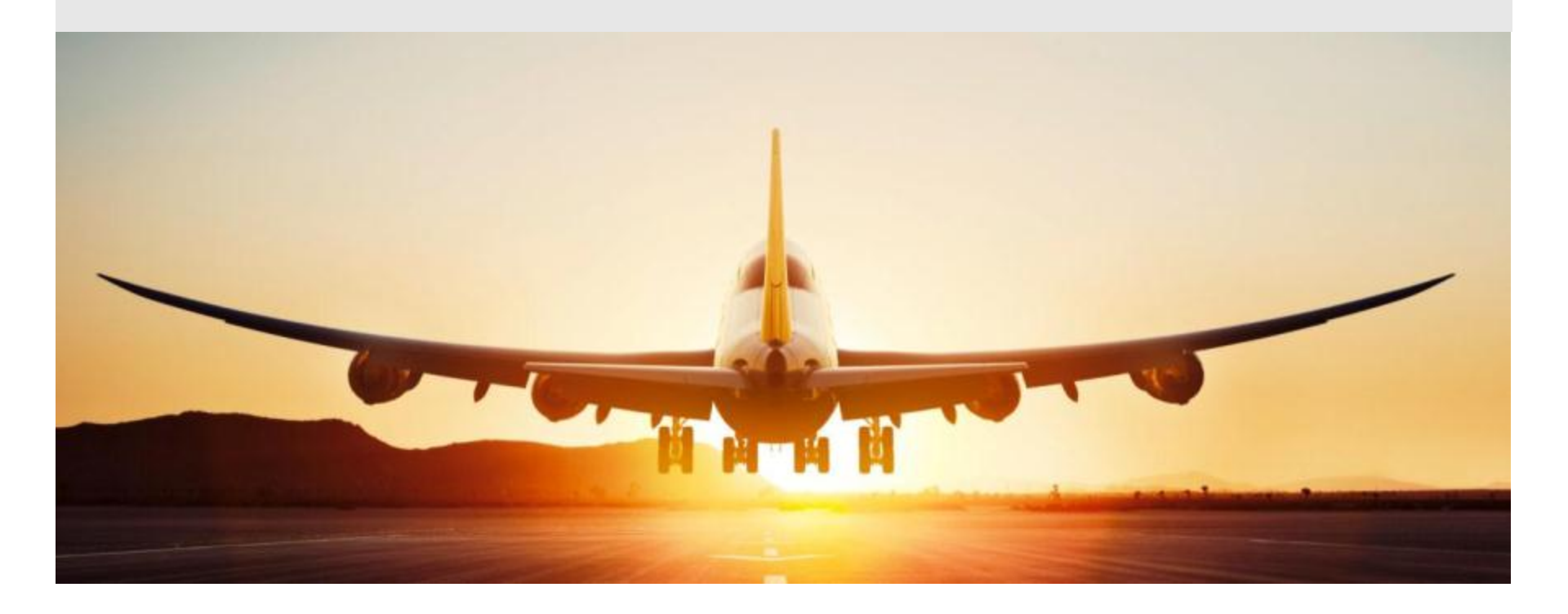

lufthansagroup.com

### Set-up of your personalised online booking platform

- Once a Specialty Sales agreement has been concluded and you have provided us with your logo, a personalised Closed-User-Group online booking platform will be prepared.
- You will be given a Lufthansa Group logo and text (in German and English) that needs to be made available to eligible travellers – for example, on your Website.
- This text will include a link and an access code that is needed for travellers to access your personalised online booking platform.
- In addition, a Lufthansa eMail address will be provided for Travel Agencies to obtain ticketing instructions for the discounted fares and conditions that have been agreed upon.

# The Lufthansa teaser should be displayed on your Website as shown in the example below

| 🖉 Y O U R W E B S I T E - Windows Internet Explorer                                                                                                    |                                                             |
|----------------------------------------------------------------------------------------------------|-------------------------------------------------------------|
| File Edit View Favorites Tools Help 🗙 🍖 Convert 🝷 🔂 Select                                                                                                    |                                                             |
| COO - E http://www.yourwebsite.de/                                                                                                    | ✓ 🐼 ↔ × Social Coogle                                       |
| 🖕 Favorites 🛛 🚖 🙋 Get More Add-ons 👻                                                                                                    |                                                             |
| ØYOUR WEBSITE                                                                                                    | 🏠 🔻 🖾 🔹 🖶 🤻 Page + Safety + Tools + 🔞 + 🎽                   |
| <b>Discounted travel with our Airline Mobility Partner</b><br>The Lufthansa Group airlines offer a comprehensive global route network and exclusive prices and conditions to our visitors. | <image/>                                                    |
|                                                                                                    | Sample Text / Visuals –<br>can be adapted /<br>personalised |

Lufthansa Group

## Special links for your dedicated booking platform

| 🖉 Y O U R W E B S I T E - Windows Internet Explorer        |                                       | . 🗗 🗙                   |
|------------------------------------------------------------|---------------------------------------|-------------------------|
| File Edit View Favorites Tools Help 🗙 🗞 Convert 🕶 🔂 Select |                                       |                         |
| COO - A http://www.yourwebsite.de/                         | 💌 🗟 🕁 🗙 🚼 Google                      | <b>P</b> -              |
| 🚖 Favorites 🛛 👍 🙋 Get More Add-ons 🔻                       |                                       |                         |
| ØYOURWEBSITE                                               | 🏠 🔹 🔝 🕤 🖃 🖶 🔹 Page 🔹 Safety 👻 Tools 👻 | <b>⊘</b> • <sup>»</sup> |

**Discounted travel with our Airline Mobility Partner** Lufthansa Group Airlines offer a comprehensive global route network and exclusive prices and conditions to our visitors.

To make your reservation, please click on this <u>link</u> and enter the access code **XXXXX** in the "Access to Event Booking" area. This will take you to an online booking platform that will automatically calculate the discount offered. With a best buy option we provide you with an even better offer if another promotional fare on LH.com is available.

These promotional fares are also available via your IATA / ARC Travel Agent. Travel Agents can obtain ticketing instructions via <u>eMail</u>

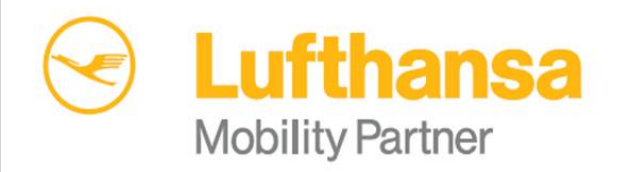

Sample Text / Visuals – can be adapted / personalised

#### By a click on the link on your Website, the Lufthansa Landing Page is opened and the Access Code can be entered

Your patients in good hands - Lufthansa Global Healthcare and Medical Services

- ↓ Lufthansa Group Health & Medical Agreement
- Flight booking made easy
- ↓ Lufthansa Medical Services
- ↓ Good to know: Supplementary services

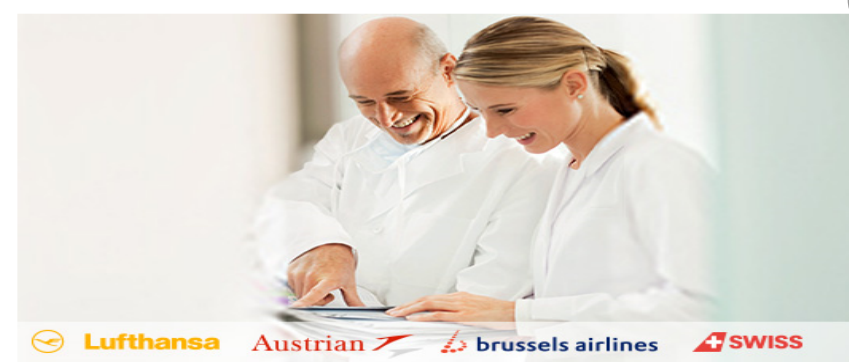

Meetings & Events

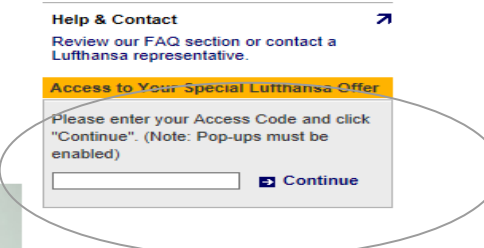

Sample Landing Page – Adapted for different types of travellers

Help & Contact

A suffar 2 brussels airling 2 brussels airling 2 brussels 2 brussels 2 bruss

Flight booking for event participants

To book discounted flights for your event, please enter your event code in the input field titled "Access to Your Special Lufthansa Offer" in the right hand column of this page. The reduced fares are shown automatically, as are any lower special fares which may also be available. You can book flights with Lufthansa, Austrian Airlines, Brussels Airlines, Eurowings, Germanwings and SWISS as well as with our two North Atlantic partners Air Canada and United Airlines.

#### **Lufthansa Group**

7

Now your personalised booking platform appears where travellers can make use of the respective discounts and conditions

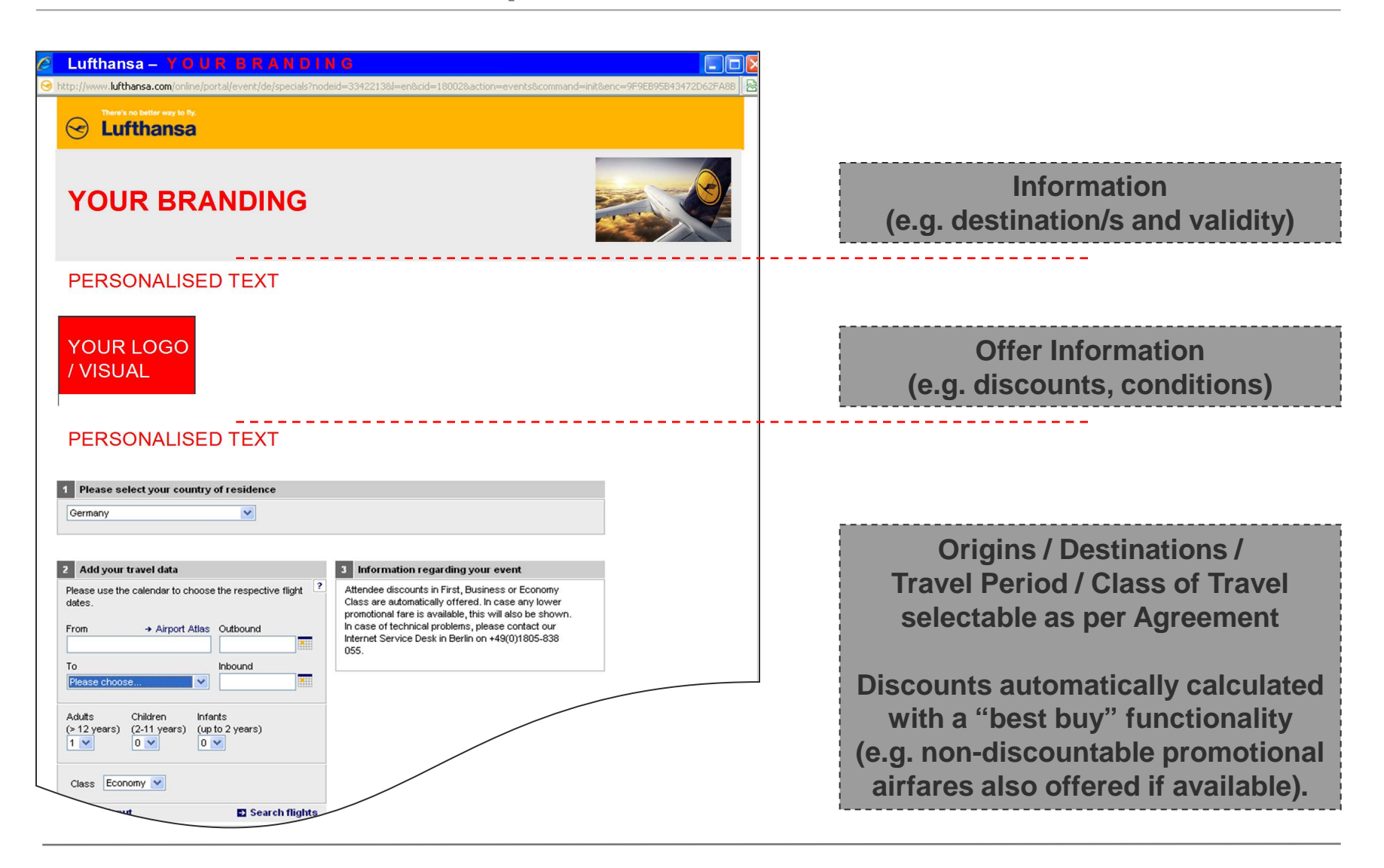

#### Closed-User-Group Booking Platform on Lufthansa.com 2016

#### Lufthansa Group